## PCMSC website smartphone tips

To add the PCMSC calendar to an icon on the iPhone Home screen

1. In Safari search to <a href="http://pcmscorg.ipage.com/pcmsc/calendar/">http://pcmscorg.ipage.com/pcmsc/calendar/</a> then

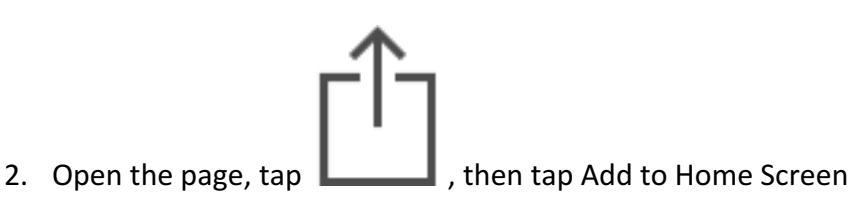

#### To add the PCMSC calendar to an icon on the Android home screen:

Launch Chrome for Android and open the website or web page you want to pin to your home screen. Tap the menu button and tap Add to homescreen. You'll be able to enter a name for the shortcut and then Chrome will add it to your home screen.

|                                                                                                    | ❤∕ 🛢 9:11                                |
|----------------------------------------------------------------------------------------------------|------------------------------------------|
| www.howtogeek.com                                                                                          | Share                                    |
|                                                                                                    | Print                                    |
| 🝸 How-To Geek                                                                                              | Find in page                             |
|                                                                                                    | Add to homescreen                        |
| GEEK TRIVIA<br>Which TV Show Was Resurrected B                                                             | Request desktop site                     |
| Save the King in 'The Lord of the Tower'                                                                   | Settings                                 |
| The peaceful kingdom of Ukron is in trouble! A dark a kingdom and seeks to dethrone the king. Lead your fe | Help & feedback                          |
| defend the king and save Ukron from the minions of t                                                       | he dark army in today's terrific defense |

The icon will appear on your home screen like any other app shortcut or widget, so you can drag it around and put it wherever you like. Chrome for Android loads the website as a "web app" when you tap the icon, so it will get its own entry in <u>the app switcher</u> and won't have any browser interface getting in the way.

#### To display details of an event on the calendar do the following:

 Double tap on the event and a new page should open with all the details for the event. (Hint: Sometimes it is difficult to get the event, you may need to enlarge the calendar before you do this.)

### To display PCMSC Menu:

From any PCMSC page on your phone you can display the menu by tapping on the Blue Bar with the 3 lines beneath the search box.

| ●●●● Verizon 🗢  | 3:43 PM                    | * 73% 🔳 )  |              |             |               |        |
|-----------------|----------------------------|------------|--------------|-------------|---------------|--------|
| po              | cmscorg.ipage.com          | C          |              |             |               |        |
| -               |                            |            |              |             |               |        |
| 1               | Park City                  |            |              |             |               |        |
| Mou             | ntain Spo                  | orts       |              |             |               |        |
|                 | Club '                     |            |              |             |               |        |
| Park City Mo    | untain Sports Club Informa | ation and  |              |             |               |        |
|                 | Activities                 |            |              |             |               |        |
|                 | Search                     |            |              |             |               |        |
|                 | Q                          |            |              |             |               |        |
|                 | =                          |            |              |             |               |        |
|                 | -                          |            |              |             |               |        |
| Calonc          | lar                        |            |              |             |               |        |
| Caterie         | adi                        |            |              |             |               |        |
| today June 20   | 017 O O month v            | veek day   |              |             |               |        |
| All Event Cates |                            |            |              |             |               |        |
| Sun Mon         | Tue Wed Thu Fr             | i Cat      |              |             |               |        |
| < >             | ή M                        |            |              |             |               |        |
|                 | •••                        |            |              |             |               |        |
| The m           | enu will d                 | open so yo | l can access | s other pag | ges on the PC | MSC we |
| ●●●●○ Verizon 🗟 | 3:45 PM                    | * 72%      |              |             |               |        |
| p               | cmscorg.ipage.com          | C          |              |             |               |        |
|                 | ×                          |            |              |             |               |        |
|                 |                            |            |              |             |               |        |
|                 | HOME                       |            |              |             |               |        |

#### HOME HOME HOME ABOUT US ABOUT US CALENDAR SUMMER SPORTS WINTER SPORTS PHOTOS SOCIAL SOCIAL SOCIAL SPECIAL EVENTS Caler SPECIAL EVENTS Caler MEVENT SME WAR SPECIAL EVENTS Caler MEVENT SPECIAL EVENTS CALENDAR SPECIAL EVENTS CALENDAR SPECIAL EVENTS CALENDAR SPECIAL EVENTS CALENDAR SPECIAL EVENTS CALENDAR SPECIAL EVENTS CALENDAR SPECIAL EVENTS CALENDAR SPECIAL EVENTS CALENDAR SPECIAL EVENTS CALENDAR SPECIAL EVENTS CALENDAR SPECIAL EVENTS SPECIAL EVENTS CALENDAR SPECIAL EVENTS SPECIAL EVENTS SPEC

# To RSVP to events that use the club calendar event management do the following:

- 1. Double tap on the event and a new page should open with all the details for the event.
- 2. Once the event opens, you will see a form for your RSVP with the title of Bookings, (see the image below.) If you are allowed to book more than 1 space, a picklist will be displayed which will allow you to select the number of Spaces. Please enter your first and last name, telephone number, email address and then tap on "Send your booking". Your RSVP will be sent to the event leader. Once the leader confirms your reservation, you will receive an email confirmation.

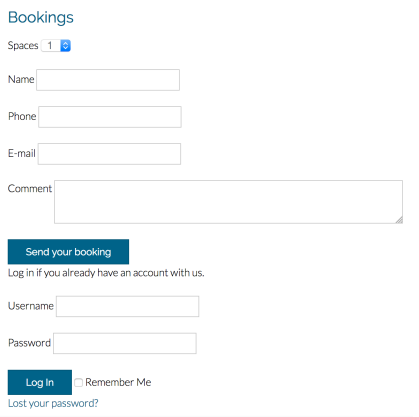